Form No. 3420-579 Rev A

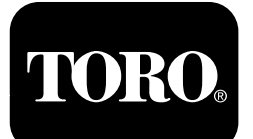

ディーゼル微粒子フィルタDPF 取扱いガイド ヤンマー Tier 4-F エンジン搭載機

Software Guide

# はじめに

このソフトウェアガイドは、3ボタンタイプのインフォセン ターを搭載したマシンで動作する DPF 再生ソフトウェア についての解説書です。

# 安全について

これを読んで製品に搭載されているインフォセンターの 使い方を十分に理解してください。この製品を適切かつ 安全に使用するのはお客様の責任です。

弊社のウェブサイト www.Toro.com で安全講習や運転 講習の資料、アクセサリ情報の閲覧、代理店検索など を行っていただくことができます。

# 運転操作

# ディーゼル微粒子フィルタ DPFの再生

DPF は排気系統の一部です。DPF には酸化促進触媒 が入っていて有害ガスを減少させ、すすフィルタが排気 に含まれているすすを取り除きます。

すすがたまってくると、DPFを高温にして再生を行いま す。溜っているすすを高温によって燃焼させて灰にし、 すすフィルタの詰まりを取り除き、排気ガスが DPF を 通り抜けられるようにします。

すすの蓄積具合は、DPFのバック圧をコンピュータで 監視することによって行っています。バック圧が高くな りすぎると、通常のエンジンの作動中にすすフィルタ の中ですすを燃焼させることができなくなります。すす を DPF にためないようにするには、以下のような注意 が必要です

- エンジンが作動している間は常に DPF のパッシブ 再生が行われていますので、エンジンは可能な限 りフルスロットルで使用して再生を促進するように してください。
- DPFのバック圧が高すぎたり前回のリセット再生からの経過時間が100時間になるとリセット再生が行われ、再生中はエンジンのコンピュータから「再生中」のお知らせがインフォセンターに表示されます。
- リセット再生が終了するまで待ち、その後にエンジンを停止するようにしてください。

つねに DPF のことを頭に入れて機械の操作や保守整備を行ってください。通常は、ハイアイドルフルスロットルでエンジンを使用していれば、DPF の再生に十分な排気温度が得られます。

重要エンジンを低速で回している時間が長いと、すす フィルタにすすがたまります。アイドリングや低速回転 での使用をできるだけ短くしましょう。

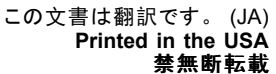

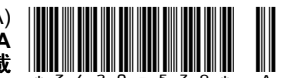

# DPF へのすすの蓄積

- マシンを使用するにつれて、DPF内部のすすフィル タにすすが蓄積してきます。DPF内のすすの蓄積 具合は、エンジンのコンピュータが監視しています。
- 蓄積量が一定レベルになると、DPF フィルタの再生 が必要であることをコンピュータが知らせてきます。

### エンジン警告メッセージすすの蓄積に関して

- DPFの再生とは、DPFを高温にして内部のすすを 燃焼させて灰にすることを言います。
- 再生メッセージを表示するとともに、コンピュータ は、すすの蓄積レベルに合わせてエンジンの出 力を落とします。

| 表示レベル           | 不具合コード                                                                                                    | エンジン出力レート                   | 推奨される対応                                           |
|-----------------|----------------------------------------------------------------------------------------------------|-----------------------------|---------------------------------------------------|
| レベル 1エンジ<br>ン警告 | Check Engine<br>SPN: 3719<br>FMI:16 Occ: 1<br>See Service Manual<br><sup>g213866</sup><br>図 1<br>エンジンを点検<br>SPN 3719, FMI 16 | コンピュータはエンジンパ<br>ワーを 85に下げる  | できるだけ早く停車再生を行<br>う 駐車再生とリカバリ再生<br>(ページ 8)を参照。     |
| レベル 2エンジ<br>ン警告 | Check Engine<br>SPN: 3719<br>FMI: 0 Occ: 1<br>See Service Manual<br><sup>9213867</sup><br>図 2<br>エンジンを点検<br>SPN 3719, FMI 0  | コンピュータはエンジンパ<br>ワーを 50%に下げる | できるだけ早くリカバリー再生<br>を行う 駐車再生とリカバリ再<br>生 (ページ 8)を参照。 |

# DPF への灰の蓄積

- 軽い灰は排気管から放出されますが、重い灰は フィルタ内部に残ります。
- DPF内のすすの蓄積量は、エンジンのコンピュータ が計算しています。
- すすの蓄積量が所定量に達すると、エンジンのコン ピュータからインフォセンターへ、エンジン不具合 情報が送信されます。
- この不具合警告は、DPF の整備が必要であること を示しています。

#### インフォセンターのアドバイスおよびエンジン警告メッセージ — Ash Accumulation

| 表示レベル           | 不具合コード                                                                                                    | エンジン速度を落とす                  | エンジン出力レート                   | 推奨される対応                                                                    |
|-----------------|----------------------------------------------------------------------------------------------------|-----------------------------|-----------------------------|----------------------------------------------------------------------------|
| レベル 1エン<br>ジン警告 | Check Engine<br>SPN: 3720<br>FMI:16 Occ: 1<br>See Service Manual<br>213863<br>図 3<br>エンジンを点検<br>SPN 3720, FMI 16             | なし                          | コンピュータはエンジン<br>パワーを 85に下げる. | DPF の整備を行う各マシ<br>ンのオペレーターズマニュ<br>アルの「ディーゼル酸化<br>触媒DOCとすすフィルタ<br>の整備」の項を参照。 |
| レベル 2エン<br>ジン警告 | Check Engine<br>SPN: 3720<br>FMI:16 Occ: 1<br>See Service Manual<br><sup>g213863</sup><br>図 4<br>エンジンを点検<br>SPN 3720, FMI 16 | なし                          | コンピュータはエンジン<br>パワーを 50%に下げる | DPF の整備を行う各マシ<br>ンのオペレーターズマニュ<br>アルの「ディーゼル酸化<br>触媒DOCとすすフィルタ<br>の整備」の項を参照。 |
| レベル 3エン<br>ジン警告 | Check Engine<br>SPN: 3251<br>FMI: 0 Occ: 1<br>See Service Manual<br><sup>9214715</sup><br>図 5<br>エンジンを点検<br>SPN 3251, FMI 0  | エンジン速度が MAX<br>トルク + 200rpm | コンピュータはエンジン<br>パワーを 50%に下げる | DPF の整備を行う各マシ<br>ンのオペレーターズマニュ<br>アルの「ディーゼル酸化<br>触媒DOCとすすフィルタ<br>の整備」の項を参照。 |

# DPF の再生の種類

## マシンが稼働中に実行される DPF 再生の種類

| 再生の種類 | DPF 再生の条件                                     | DPF 再生動作の内容                                                     |
|-------|-----------------------------------------------|-----------------------------------------------------------------|
| パッシブ  | マシンの通常運転中エンジン高速回転中または高負                       | ・パッシブ再生はインフォセンターに表示されない。                                        |
|       | 何四転中に1777たる。                                  | ・パッシブ再生中、DPF は高温の排気を利用して有<br>害な排気を酸化させ、すすを燃焼させて灰にする。            |
|       |                                               | DPF のパッシブ再生 (ページ 6)を参照。                                         |
| アシスト  | エンジンを低速運転した、低負荷で運転した、また                       | ・アシスト再生はインフォセンターに表示されない。                                        |
|       | することが原因で実行される。                                | <ul> <li>・アシスト再生中は、エンジンのコンピュータがエンジンの設定を調整して排気温度を高める。</li> </ul> |
|       |                                               | DPF のアシスト再生 (ページ 7)を参照。                                         |
| リセット  | 100 運転時間ごとに実行される                              | E.                                                              |
|       | また、アシスト再生によってもすすの量を十分に減ら<br>すことができない時にも実行される。 | インフォセンターに排気高温アイコン                                               |
|       |                                               | ・リセット再生中は、エンジンのコンピュータがエンジンの設定を調整して排気温度を高める。                     |
|       |                                               | リセット再生 (ページ 7)を参照。                                              |

### マシンを駐車させて実行する必要のある DPF 再生の種類

| 再生の種類 | DPF 再生の条件                                                    | DPF 再生動作の内容                                        |
|-------|--------------------------------------------------------------|----------------------------------------------------|
| 駐車再生  | すすが蓄積した結果 DPF のバック圧が高くなったこ<br>とをコンピュータが検知すると実行される。           | インフォセンターに、リセットスタンバイ/駐車再生、                          |
|       | オペレータが駐車再生を実施した場合にも実効される。                                    | リカバリ再生アイコン またはアドバイス番号 188 が表示された場合には、再生実行が必要。      |
|       | リセット再生を「しない」に設定してマシンの使用<br>を続けたために、すすの蓄積量がさらに増加する<br>と必要となる。 | ・リカバリ再生が必要にならないように、できるだ<br>け早く停車再生を行う。             |
|       | 不適切な燃料やエンジンオイルを使用した場合にも<br>必要になる。                            | ・駐車再生に要する時間は 30-60 分間。                             |
|       |                                                              | ・燃料タンク内の燃料残量が ¼ 以上であることを<br>確認して行う。                |
|       |                                                              | ・駐車再生は、駐車して行うことが必要。                                |
|       |                                                              | 駐車再生とリカバリ再生 (ページ 8)を参照。                            |
| リカバリ  | 駐車再生の警告を無視してマシンの使用を続けたために、すすの蓄積量がさらに増加すると必要となる。              | ・インフォセンターに、リセットスタンバイ/駐車再生、                         |
|       |                                                              | リカバリ再生アイコン またはアドバイス番号<br>190 が表示された場合には、リカバリ再生が必要。 |
|       |                                                              | ・駐車再生に要する時間は3時間。                                   |
|       |                                                              | ・燃料タンク内の燃料残量が ½ 以上であることを<br>確認して行う。                |
|       |                                                              | ・この再生は、駐車して行うことが必要。                                |
|       |                                                              | 駐車再生とリカバリ再生 (ページ 8)を参照。                            |

# DPF 再生メニューへのアクセス

#### DPF 再生メニューへのアクセス

 整備Serviceメニューから、中央ボタンで下へ スクロールして DPF REGENERATIONメニューに 入る図 6。

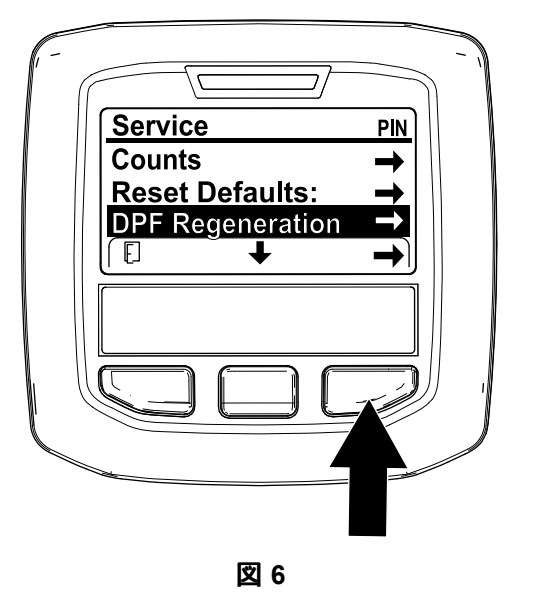

右側のボタンで DPF Regeneration 再生に入る
 図 6。

#### 最後の再生からの経過時間

DPF Regeneration メニューから、中央ボタンで下へス クロールして LAST REGENに入る図7。

LAST REGEN で、最後の再生リセット、駐車、リカバリ後に何時間エンジンを使用したかを確認する。

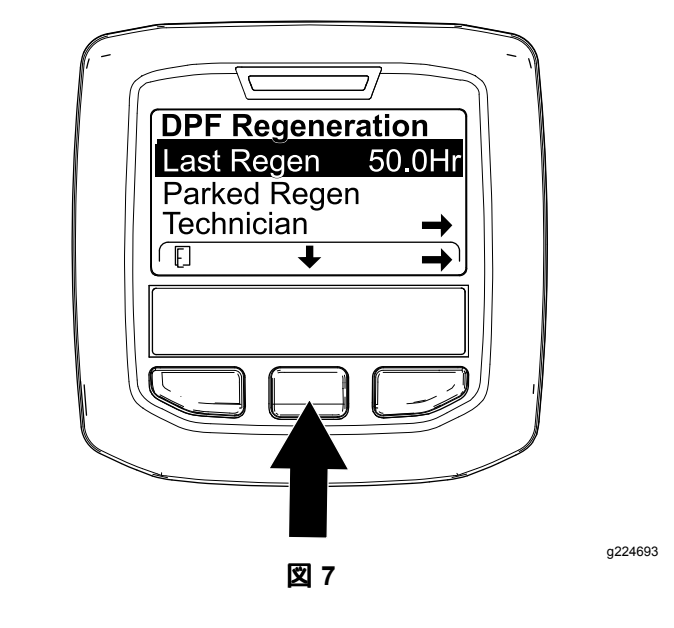

g227667

#### テクニカルメニュー

重要日常の刈り込みをスムーズに進めるために、す すの蓄積が100%になる前に再生をしておきたい場 合があると思われます。前回の再生リセット、駐車、 またはリカバリ終了から50運転時間以上が経過して いればこれが可能です。

これには、整備士Technicianメニューで現在までの 経過時間と現時点でのすすの蓄積レベルを確認を確 認します。

DPF Regeneration メニューで、中央ボタンを押して整備士 TECHNICIAN オプションに移動し、右ボタンで中に入る図8。

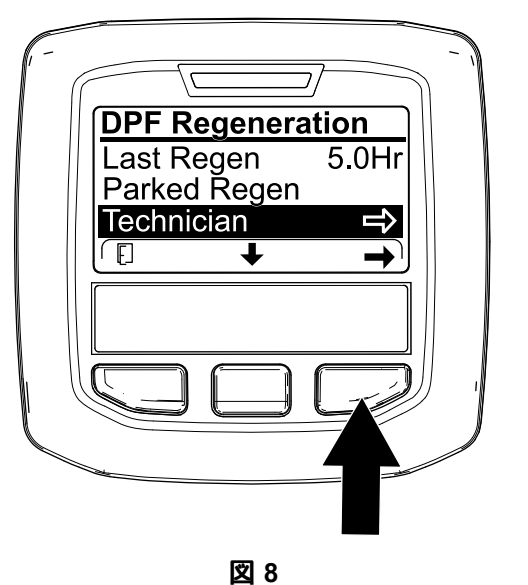

 DPF 稼働記録表で、現在の DPF の状態を確認 する図 9。

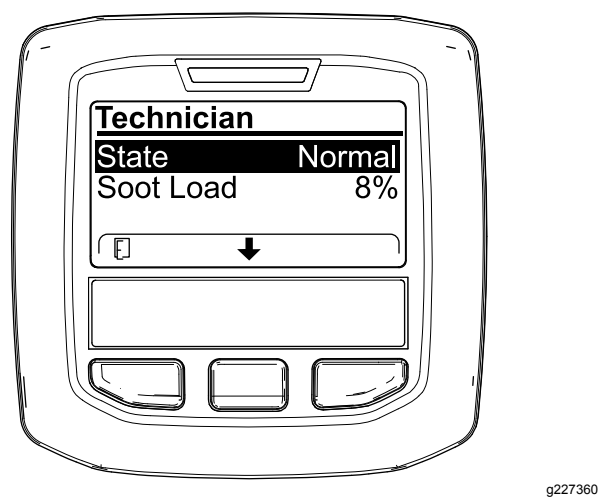

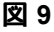

#### DPF 稼働記録表

| 状態           | 内容                                      |                     |
|--------------|-----------------------------------------|---------------------|
| Normal       | DPF は通常稼働状態パッシブ再生                       |                     |
| Assist Regen | エンジンコンピュータがアシスト再生を実<br>行中               |                     |
|              | エンジンコンピュー<br>タがアシスト再生を                  |                     |
| Reset Stby   | 試みているか以下<br>の内のひとつが原<br>因で実行できない<br>状態  | 排気温度が低すぎ<br>て再生できない |
| Reset Regen  | <b>エンジンコンピュータがリセット再生を実</b><br>行中        |                     |
| Parked Stby  | エンジンコンピュータからオペレータに対し<br>て駐車再生を要求中       |                     |
| Parked Regen | Parked Regen オペレータから駐車再生の要求があり<br>その処理中 |                     |
| Recov. Stby  | エンジンコンピュータからオペレータに対してリカバリ再生を要求中         |                     |
| Recov. Regen | オペレータからリカバリ再生の要求があ<br>り、その処理中           |                     |

 すすの蓄積レベルDPFので表示される図 10を確認 するすす蓄積表を参照

**注** すすの蓄積レベルは、マシンの稼働と DPF の 再生に伴って変動します。

| Technician |        |
|------------|--------|
| State      | Normal |
| Soot Load  | 8%     |
|            |        |
|            | )      |

g227359

#### すすの蓄積レベル表

| すすの蓄積に関する重要な数<br>値 | 再生との関連                       |
|--------------------|------------------------------|
| 0%-5%              | すすの蓄積は最低レベル                  |
| 78%                | エンジンコンピュータがアシスト<br>再生を実行     |
| 100%               | エンジンコンピュータが自動的<br>に駐車再生を要求   |
| 122%               | エンジンコンピュータが自動的<br>にリカバリ再生を要求 |

## DPF のパッシブ再生

- パッシブ再生は、エンジンの通常運転の一部として 行われます。
- DPF 再生を促進させるために、エンジンは可能 な限りフルスロットルで、かつ高負荷で使用して ください。

g227348

# DPF のアシスト再生

- エンジンのコンピュータがエンジンの設定を調整して 排気温度を高めます。
- DPF 再生を促進させるために、エンジンは可能 な限りフルスロットルで、かつ高負荷で使用して ください。

# リセット再生

## ▲ 注意

DPF 再生中の排気は高温およそ 600°Cになる。 高温の排気は人体に悪影響を及ぼす恐れがある。

- 絶対に締め切った場所でエンジンを運転しないこと。
- 排気系統の周囲に可燃物を放置しないこと。
- 高温になっている排気系統各部に触れないこと。
- ・ 排気管の近くに立たないこと。

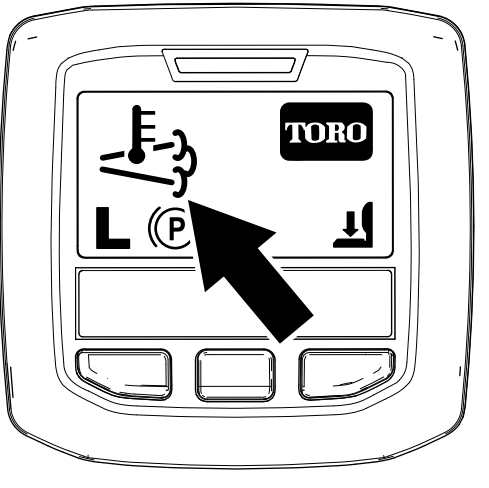

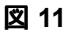

- インフォセンターには、 表示されます 図 11。
- エンジンのコンピュータがエンジンの設定を調整して 排気温度を高めます。

重要排気高温アイコンがが表示される時には、マシンからの排気の温度が通常よりも高くなります。

- DPF 再生を促進させるために、エンジンは可能 な限りフルスロットルで、かつ高負荷で使用して ください。
- リセット再生中は、インフォセンターにアイコンが表示されます。
- リセット再生中は、出来うる限りエンジンを止めたり
   エンジンの速度を落としたりしないでください。

重要可能な限り、リセット再生が終了するまで 待ち、その後にエンジンを停止するようにしてくだ さい。

### 定期的リセット再生

過去 100 運転時間以内に、再生リセット、駐車、リカ バリが終了できなかった場合、エンジンコンピュータは リセット再生を試みます。

### 再生禁止の設定

#### リセット再生のみ

**注** リセット再生が必要な状態になったのに、リセット 再生を「しない」に設定した状態になっている場合、 15 分ごとにインフォセンター上にADVISORY #185 が表 示されます図 12。

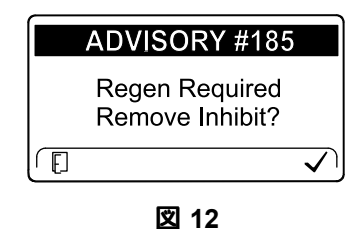

g224692

リセット再生では、エンジンからの排気温度が高くなります。立ち木の周囲、背の高い草地、植込みの内部な ど、排気が高温になると問題が発生しやすい場所を刈り 込む時には再生禁止設定を行っておくことができます。

# 重要エンジンを一度停止すると、エンジン再起動時には、再生禁止設定は解除されて OFF になります。

 DPF Regeneration メニューで、中央ボタンを押し て再生禁止 INHIBIT REGEN オプションに移動し、 右ボタンで中に入る図 13。

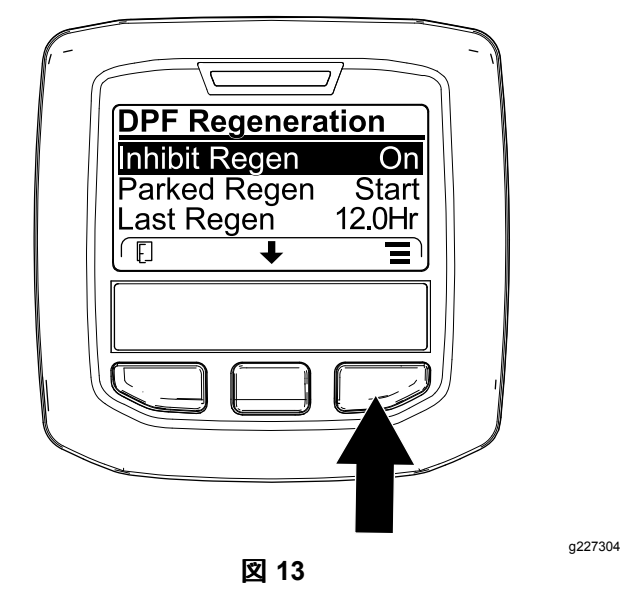

 右ボタンを使って、設定をを、ON から OFF 図 13または OFF から ON に変える図 14。

g224417

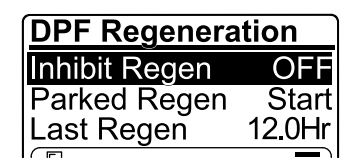

図 14

g224691

g224394

a224395

### リセット再生を許可する

リセット再生実行中はインフォセンターに排気高温アイ

注 再生禁止 INHIBIT REGEN 設定が ON にセットされて いる場合は、インフォセンターに アドバイス NO. 185図 15が表示されます。ボタン 3 を押して再生禁止設定を OFF にしてリセット再生を許可してください。

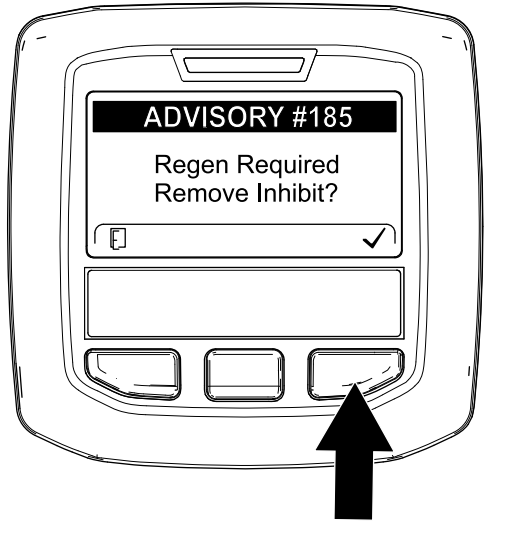

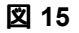

注排気温度が低すぎる場合には、インフォセンター上にアドバイス No. 186 が表示されますのでエンジンをフルスロットルにしてください図 16。

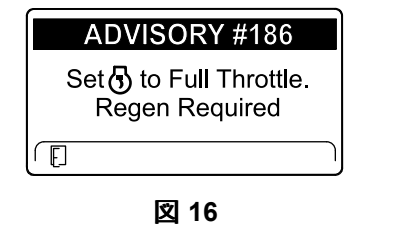

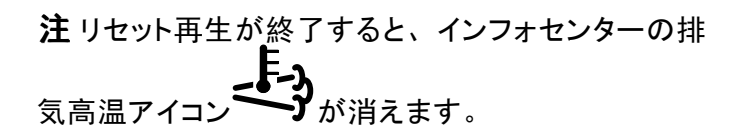

## 駐車再生とリカバリ再生

 駐車再生やリカバリ再生が必要になると、インフォ センターに再生要求アイコン図17が表示されます。

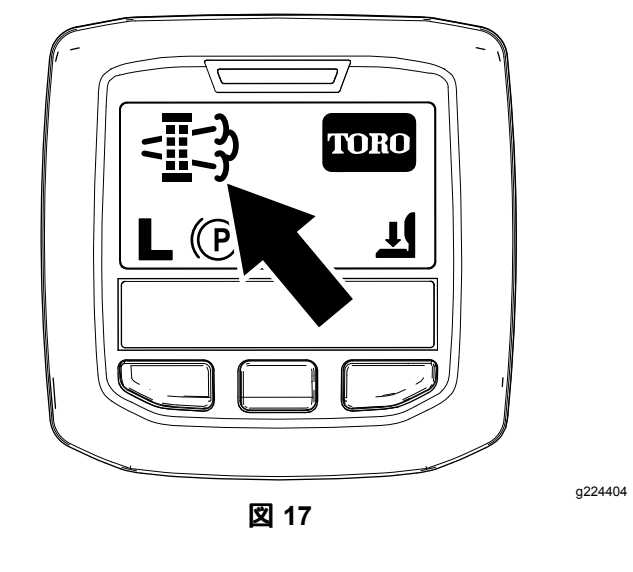

駐車再生やリカバリ再生は自動的には実行されませんので、インフォセンターを操作して手動で行う必要があります。

#### 駐車再生のメッセージ

駐車再生が必要になると、インフォセンターに以下の メッセージが表示されます。

• エンジン警告 SPN 3720, FMI 16図 18

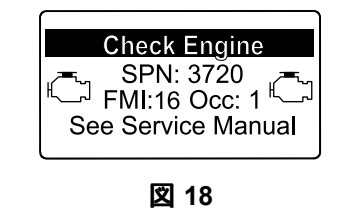

g213863

a224397

・ 駐車再生が必要です アドバイス番号188図 19

**注**このアドバイス188は15分毎に繰り返し表示されます。

| ADVISORY #188                               |
|---------------------------------------------|
| Parked Regen Required.<br>See Service Menu. |
|                                             |
| 図 19                                        |

 時間以内に駐車再生を行わないと、インフォセン ターに駐車再生要求が表示され、PTOが無効化され、アドバイス No.189 が表示されます図 20。

| ADVISORY #189                         |
|---------------------------------------|
| Parked Regen Required.<br>ເ⊛ Disabled |
| (E)                                   |
| 図 20                                  |

g224398

a224415

g213867

a224399

重要 PTO を使用するには、駐車再生を行う必要 があります 駐車再生やリカバリ再生の準備 (ペー ジ9)と駐車再生やリカバリ再生の実施 (ページ10) を参照。

注 ホーム画面に PTO 無効アイコンが表示されま す 🗵 21。

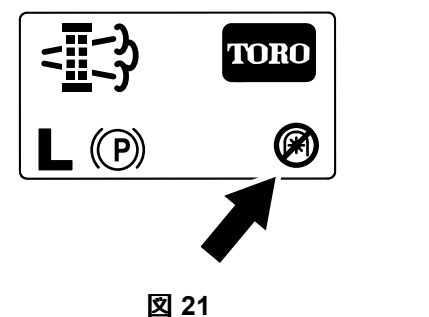

#### リカバリ再生のメッセージ

リカバリ再生が必要になると、エンジンコンピュータから インフォセンターに以下のメッセージが表示されます

エンジン警告 SPN 3719, FMI 0図 22

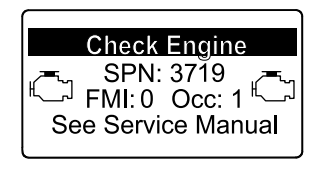

図 22

リカバリ再生が必要ですPTO が無効化されました アドバイス番号 190 図 23

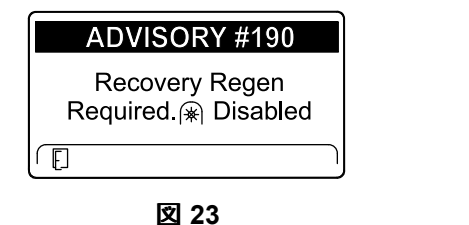

#### *重要*PTO を使用するには、 リカバリ再生を行う必要が あります 駐車再生やリカバリ再生の準備 (ページ9)と 駐車再生やリカバリ再生の実施 (ページ 10)を参照。

注 ホーム画面に PTO 無効アイコンが表示されます図 21 駐車再生のメッセージ (ページ 8)を参照。

### DPF 稼働記録表がロックされる場合

エンジンコンピュータがリカバリ再生を要求してい る、またはリカバリ再生の処理中である時には、駐 車再生 PARKED REGEN を選択することはできませ ん。駐車再生はロックされ、施錠アイコン図 24がイ ンフォセンターの右下に表示されます。

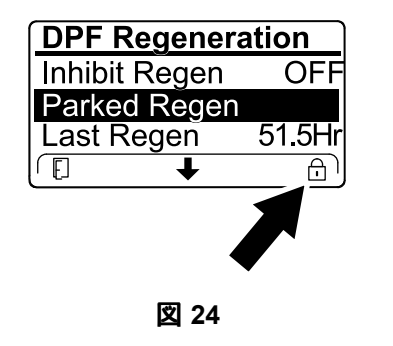

g224625

エンジンコンピュータがリカバリ再生を要求してい いないのに、リカバリ再生 RECOVERY を選択する ことはできません。リカバリ再生はロックされ、施 錠アイコン図 25がインフォセンターの右下に表示 されます。

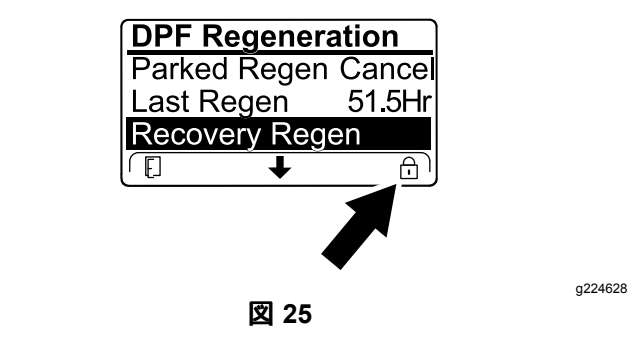

#### 駐車再生やリカバリ再生の準備

- 再生に必要な量の燃料が燃料タンクにあること 1. を確認する
  - 駐車再生燃料タンク内の燃料残量が 1/4 以上 であることを確認する。
  - リカバリ再生燃料タンク内の燃料残量が 1/2 以上であることを確認する。
- 2. 車両を屋外の、可燃物から離れた場所に移動 させる。
- 平らな場所に駐車する。 3.
- 走行コントロールや走行コントロールレバーが 4. ニュートラル位置にあることを確認する。
- PTO が作動していた場合は PTO を停止させ、 5. カッティングユニットやアクセサリを下降させる。
- 駐車ブレーキを掛ける。 6.
- スロットルを低速アイドル位置にセットする。 7.

駐車再生やリカバリ再生の実施

#### A 注意

DPF 再生中の排気は高温およそ 600°Cになる。 高温の排気は人体に悪影響を及ぼす恐れがある。

- 絶対に締め切った場所でエンジンを運転しないこと。
- 排気系統の周囲に可燃物を放置しないこと。
- 高温になっている排気系統各部に触れないこと。
- ・ 排気管の近くに立たないこと。

重要エンジンの速度設定を上げたり、駐車ブレーキを 解除したりすると、DPF再生はキャンセルされます。

 DPF Regeneration メニューで、中央ボタンを押して駐車再生開始 PARKED REGEN START また はリカバリ再生開始RECOVERY REGEN START オ プションに移動し図 26、右ボタンで再生を開始 する図 26。

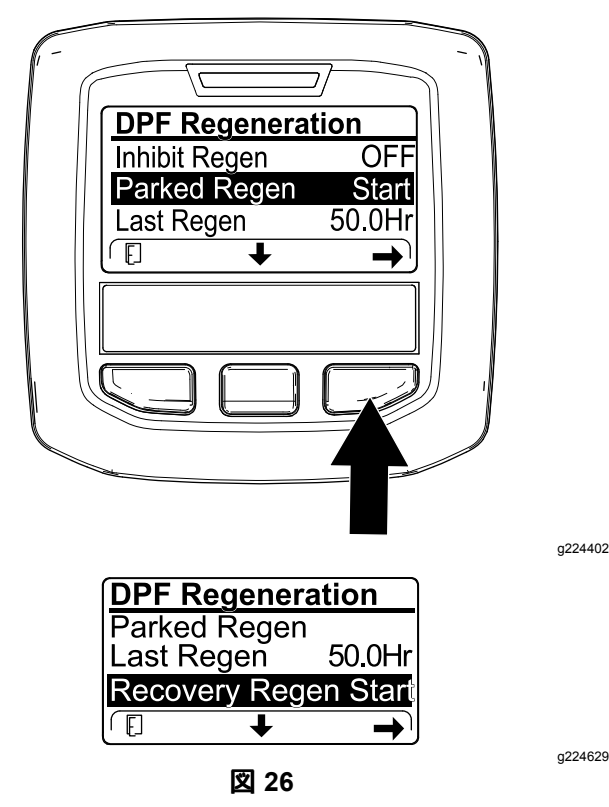

2. 燃料レベル確認 VERIFY FUEL LEVEL 画面で、燃 料タンクの残量が ¼ 以上駐車再生の場合また は ½ 以上リカバリ再生の場合あることを確認 し、燃料残量に問題がなければ右ボタンで続行 する 図 27。

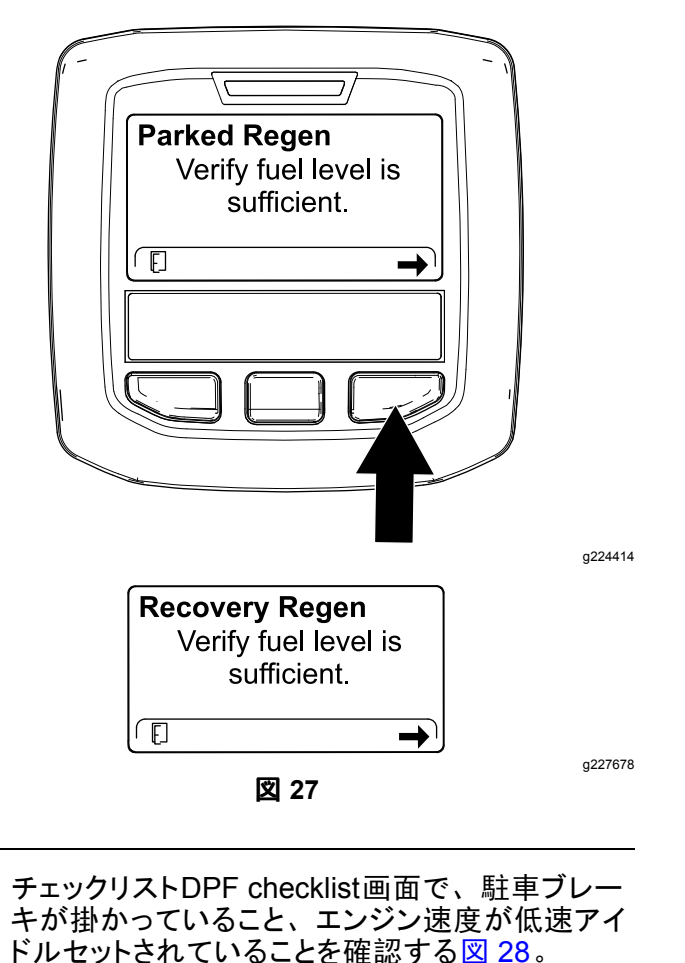

- **Parked Regen**  $\mathbf{N}$ Set (P) Put (5) in low idle  $\mathbf{M}$ E g224407 **Recovery Regen** Set (P)  $\mathbf{M}$ Put 🚯 in low idle  $\mathbf{M}$ Ē → g227679 図 28
- 4. 再生開始 INITIATE DPF REGEN 画面で、右ボタンを長押して続行する図 29。

3.

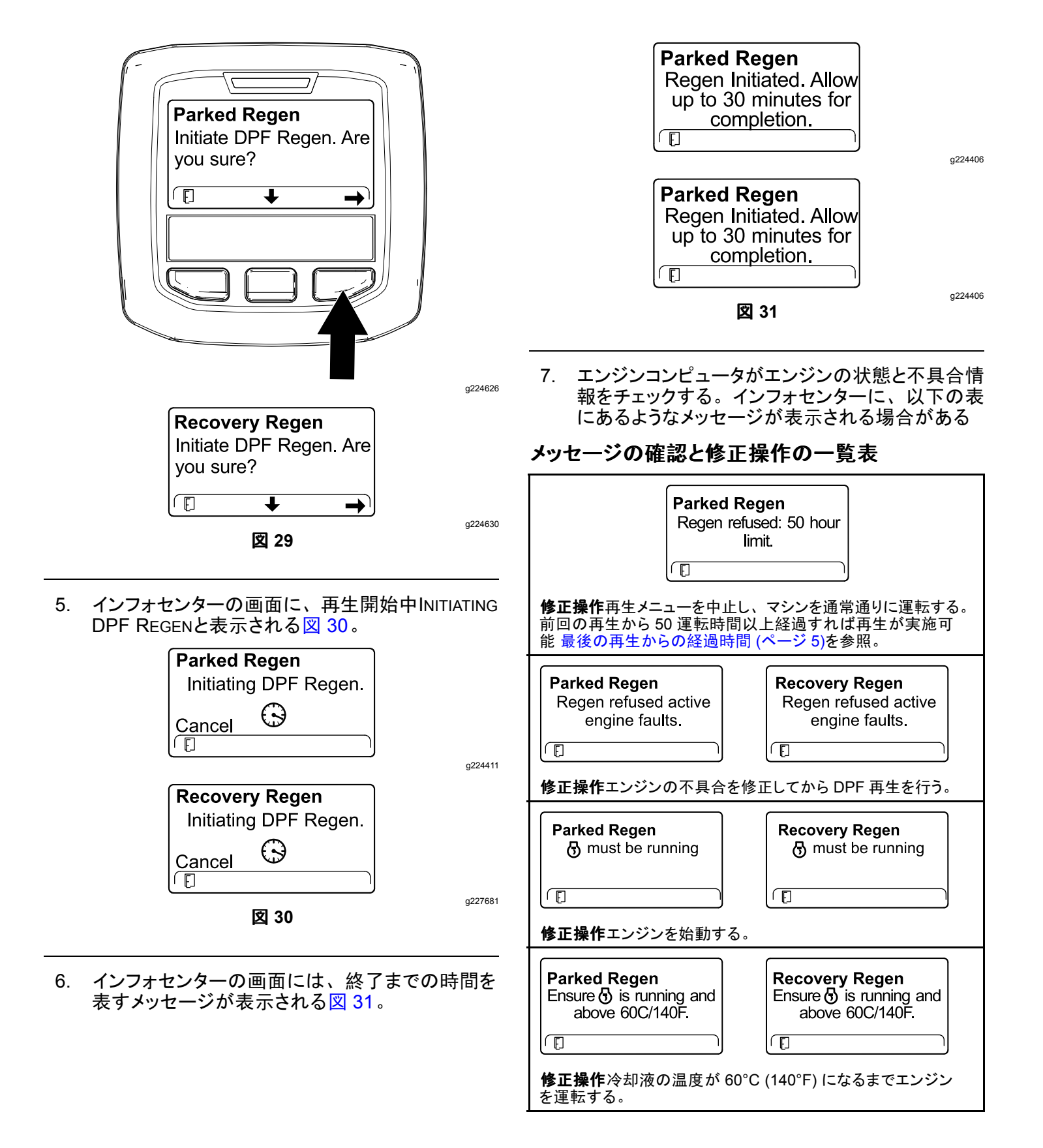

### メッセージの確認と修正操作の一覧表 (cont'd.)

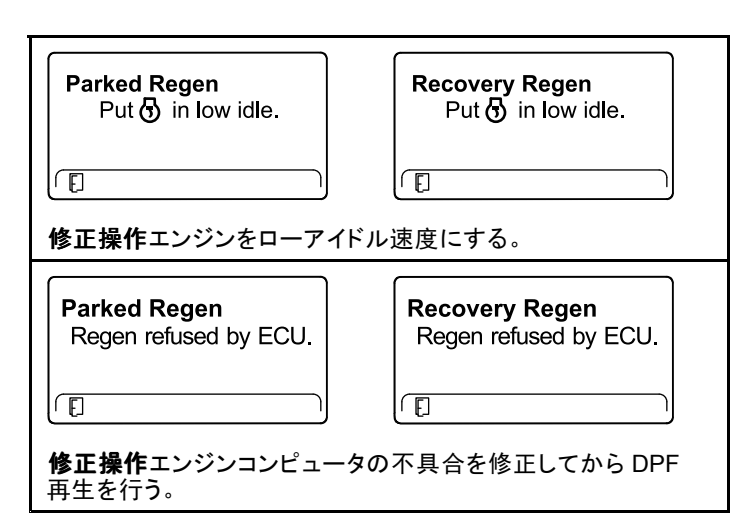

8. インフォセンターはホーム画面となり、再生実施中は画面右下に再生実施中アイコン図 32が 表示される。

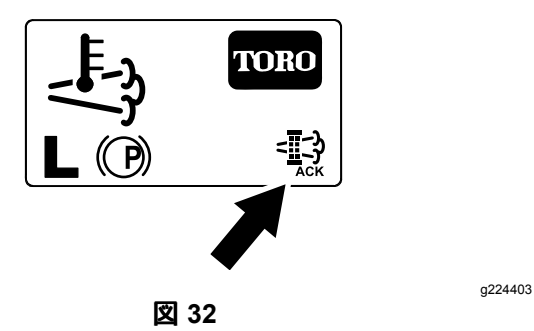

注 DPF 再生中は、インフォセンターに高温排気

9. 駐車再生やリカバリ再生が終了すると、インフォ センターにアトバイスNO. 183 が表示される図 33。左ボタンを押してホーム画面に戻る。

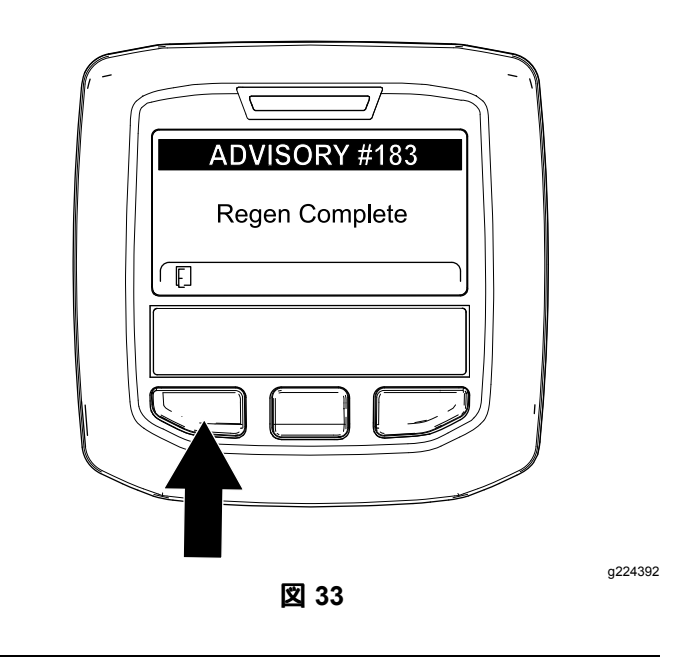

**注** 再生に失敗した場合は、インフォセンターに アドバイス No. 184図 33が表示される。左ボタ ンを押してホーム画面に戻る。

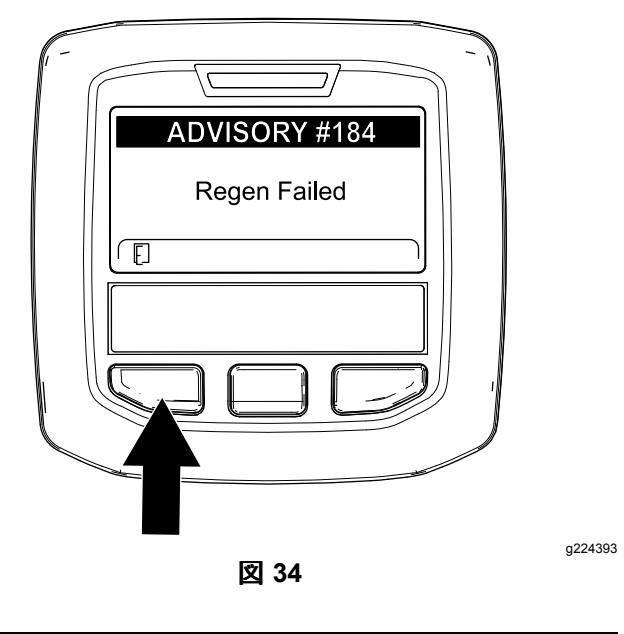

### 駐車再生やリカバリ再生をキャンセルするには

駐車再生やリカバリ再生をキャンセルするには、キャンセル設定を行います。

1. DPF 再生メニューにアクセスする図 35。

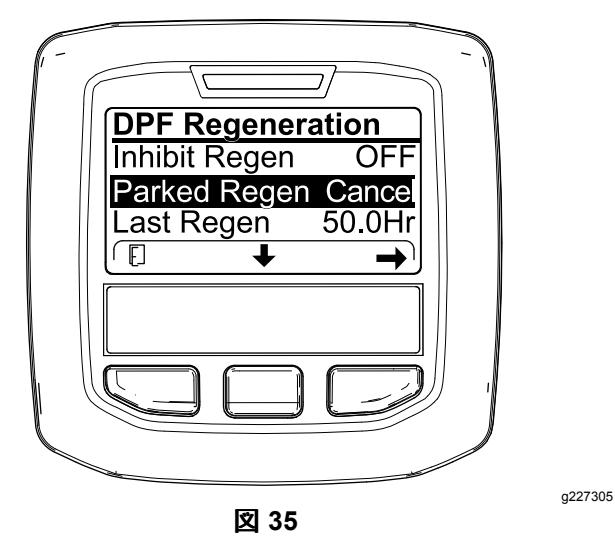

 中央ボタンを押して下へスクロールし、駐車再生 キャンセル PARKED REGEN CANCEL (図 35)ま たはリカバリ再生キャンセル RECOVERY REGEN CANCELを選ぶ図 36。

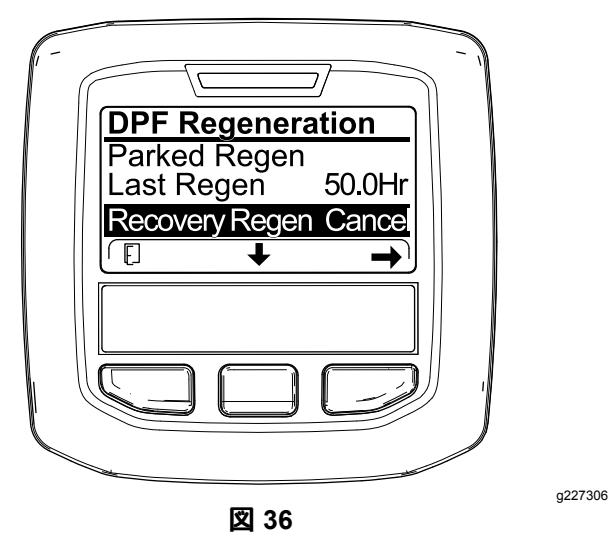

3. 右ボタンを押すと再生キャンセルにRegen Cancelに入る図 35または図 36。

メモ

メモ

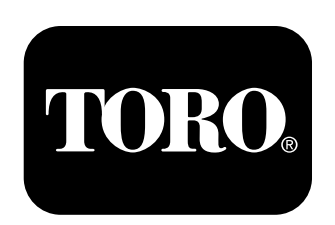

# Count on it.